# 2022年度 惑星学実験実習の基礎 || 計算機演習 遠隔実習のための準備 macOS 編

文責:樫村博基

#### はじめに

この文書では、macOSでの遠隔実習のための環境準備について説明する。環境の構築作業には時 間がかかるので、余裕をもって行うこと。また多くのソフトウェアをダウンロードするので、通 信容量に制限がなく、高速通信が可能な環境で行うことが望ましい。

まず、Mac本体(ハードウェア)と macOS(オペレーティングシステム)のバリエーションにつ いて説明する。2020年末以降に発売開始された Mac には、Apple Silicon CPU (M1 や M1 Pro/Max)が搭載されている。一方、それ以前の Mac には Intel 製の CPU が搭載されていた。 2022年3月現在、CPUの種類を問わず、同じ手順で、計算機演習のための環境を整えることは可 能である。また、macOS は年に1回、大きなアップグレードがあり、OS の名称とバージョン番 号の整数部分が更新される。2022年3月現在の最新版は macOS Monterey バージョン 12.2.1 である。以降の説明は、このバージョンの macOS を前提に説明する。(以前のバージョ ンでも手順に大きな違いはないと思われる。)

ここで説明する遠隔実習のための準備や実際の計算機演習では、コマンド(文字列)を入力し て、操作を行う。コマンドを入力するためのアプリケーションを**ターミナル**と呼ぶ。ターミナル は「アプリケーション」フォルダの中の「ユーティリティ」フォルダの中にある。ターミナルに、 コマンドの文字列を入力してリターンキーを押すことで、コマンドが実行される。なお、ターミナ ルの操作において、パスワードの入力を求められる場面がある。その際には、自身の Mac のパス ワードを入力する。またターミナルにパスワードを入力する際には、入力した文字は表示されな いので注意すること。 Last login: Sat Apr 16 01:39:53 on ttys0 Nakanuras-MacBook-Pro% II

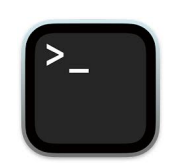

ターミナルのアイコン

ターミナルのウィンドウ

計算機演習を実施するために、以下のアプリケーションが必要となる。

- · emacs
- gnuplot

gfortran

これらのうち、gnuplot と gfortran は macOS向けの UNIX系パッケージ管理システムである Homebrew または MacPorts のいずれかを利用してインストールする。

#### 環境構築手順

**準備** | **OS を Big Sur (ver. 11) から Monterey (ver. 12) にアップグレードしている場合** macOS の開発環境である Xcode の Command Line Tools をインストールした状態で、 macOS を Big Sur から Monterey にアップグレードした際に、Xcode Command Line Tools が正しく更新されないことがある。正しく更新されていない場合、Homebrew/MacPorts や gfortran が正しく動作しない。念のため、以下の手順で、Xcode Command Line Tools を一旦 削除し、再インストールすることをおすすめする。

- 1. ターミナルを開く。
- 2. ターミナルに

sudo rm -rf /Library/Developer/CommandLineTools

と入力して実行する。パスワードの入力を求められるので、入力する。

ターミナルに
 sudo xcode-select --install
 と入力して実行する。

以上の手順で、Xcode Command Line Tools が再インストールされる。

#### ① emacs のインストール

emacs は UNIX の世界でよく使われるエディタだが、macOS 用のバイナリも配布されている。 ここでは、macOS 用のバイナリをインストールする。

<u>https://emacsformacosx.com</u> にアクセスして、Emacs for Mac OS X をダウンロードして、ダブルクリックで実行してインストール指示に従って操作する。

# ターミナルを起動して echo "alias emacs=/Applications/Emacs.app/Contents/MacOS/Emacs" >> ~/.zprofile と入力して実行する。

- 3. ターミナルを1度終了して、再起動する。これにより、ターミナルから emacs を起動できる ようになる。
- また、はじめて emacs を起動する際に、セキュリティ許可設定しなければならない。ターミ ナルにて

emacs test.f90

と入力して実行する。すると、セキュリティに関する通知が出 るので、「システム環境設定 > セキュリティとプライバシー > 一般」のなかの「ダウンロードしたアプリケーションの実行許 可」から Emacs.app について「このまま開く」ボタンを押 す。emacs のウィンドウが表示されれば、インストール成功 である。

| test.190                                                                                                    | 📑 🗁 🔚 × 🔚 🥱 🕷 🗉                                                                                                    |  |
|----------------------------------------------------------------------------------------------------|----------------------------------------------------------------------------------------------------|--|
|                                                                                                    |                                                                                                    |  |
|                                                                                                    |                                                                                                    |  |
|                                                                                                    |                                                                                                    |  |
|                                                                                                    |                                                                                                    |  |
|                                                                                                    |                                                                                                    |  |
|                                                                                                    |                                                                                                    |  |
|                                                                                                    |                                                                                                    |  |
| U: test.f98                                                                                                    | All L1 (F98)                                                                                                    |  |
| U: <b>test.f90</b><br>Welcome to GNU Emacs,<br>To follow a link, cli<br>To quit a partially en                                                                                                    | All L1 (F98)<br>a part of the GNU operating system.<br>ck Mouse-1 on it, or move to it and type RET.<br>Intered command, type Control-g.                                                                                                    |  |
| U: test.f90<br>Welcome to GAU Emacs,<br>To follow a link, cliv<br>To quit a partially en<br>Important Help menu i:                                                                                                    | All L1 (F90)<br>a part of the GWU operating system.<br>ck Mouse-1 on it, or move to it and type RET.<br>ntered command, type Control-g.<br>tems:                                                                                                    |  |
| U: test.f90<br>Melcome to GAU Emacs,<br>To follow a link, cli<br>To quit a partially en<br>Important Help menu i:<br>Emacs Tutorial<br>Read the Emacs Manual                                                                            | All L1 (F98)<br>a part of the GNU operating system.<br>(kNosc-1 on it, or move to it and type RET.<br>thered command, type Control-9.<br>tess:<br>Learn basic Emacs keystroke commands<br>View the Emacs manual using Info                                                                                                    |  |
| U: test.f90<br>Betcome to GAU Enacs,<br>To follow a Link, cli<br>To quit a partially en<br>Important Nelp menu i<br>Enacs Tutorial<br>Read The Enacs Manual<br>(Mon)Marranty<br>Copying Conditions<br>More Manuals / Ordering           | All L1 (F90)<br>a part of the GNU operating system.<br>A Buse-L on it, or even to 11 and type RET.<br>Iterat Command, type Control-0.<br>Learn Dasic Emacs keystroke commands<br>the second second second second second second<br>GNU frames. Two second second second second<br>GNU frames the second second second second second<br>means in the conterprinted means from the FSP<br>second second second second second second second second<br>means in the conterprinted means from the FSP<br>second second seco |  |
| U: test.f90<br>pelcone to GNU Enecs,<br>To follow a link, cliu<br>To quit a partially ei<br>Enecs Tutorial<br>Read the Enecs Manual<br>(MoniWarranty<br>Cooving Conditions<br>More Manuals / Orderij<br>Useful tasks:<br>Visit Nev file | All Li (1990)<br>a part of the GMU concreting system.<br>Interact cosmand, they control-by<br>these cosmands and the commands<br>defined to the cosmands<br>defined to the cosmands of the commands<br>defined to the cosmand of the definition for<br>constitution for relativishing and choosing Desc-<br>to financial fiber to order printed memorals from the for<br>Section and file's grace, to add the file                                                                                                    |  |
| U:                                                                                                    | All Li (1990)<br>a part of the GNU operating system,<br>interest command, type Cartrol-g.<br>Learn basic Enecs keystroke commands<br>Vise the Enecs keystroke commands<br>Vise the Enecs keystroke commands<br>of the Cart Cart Cart Cart Cart Cart<br>Conditions for relativisting and chapters<br>continues for relativisting and chapters<br>for the Cart Cart Cart Cart Cart Cart Cart<br>Specify a new file's name, to solit the file<br>Chapter initiation settings including the Law                                                                                                    |  |

emacs のウィンドウ

#### ② Homebrew/MacPorts の導入

UNIX系パッケージ管理システムである Homebrew または MacPorts のどちらかを導入する。

#### 準備

Homebrew/MacPorts を既に導入している場合には、導入済みのパッケージ管理システムを利用 すること。両者を混在させることは、トラブルの原因になるため、推奨されない。Homebrew/ MacPorts を導入済みかどうか分からない場合は、下記の手順で調べる。

- 1. ターミナルを開く。
- 2. ターミナルに
  - ls /usr/local /opt

と入力して実行し、表示されるファイルのリストに Homebrew または homebrew が含まれていれば、Homebrew が導入されている。

- 3. ターミナルに
  - ls /opt/local/etc

と入力して実行し、表示されるファイルのリストに macports が含まれていれば、 MacPorts が導入されている。

もし、Homebrew と MacPorts の両方が導入されている場合は、どちらかをアンインストール することをおすすめする。どちらもインストールされていない場合は、好きな方を導入すればよ い。

#### Homebrew を導入する場合

- <u>https://brew.sh/index\_ja</u> にアクセスし、表示されるページの「インストール」の指示に従っ て操作する。なお、インストール作業の最後にターミナルに表示される
   => Next\_steps:
  - Run these two commands in your terminal to add Homebrew to your PATH:

以下の2つのコマンドも忘れずに実行すること。

- 2. ターミナルを再起動する。
- 3. ターミナルで

brew --version

を実行して、バージョン番号が表示されれば、導入成功である。

なお、M1 Mac と Intel Mac で Homebrew のインストール先ディレクトリが異なる。M1 Mac の場合 /opt/ 以下に、Intel Mac の場合 /usr/local/ 以下に格納される。

#### MacPorts を導入する場合

- <u>https://www.macports.org/install.php</u> にアクセスして、「Quickstart」の指示に従って操 作する。このウェブページは英語で書かれているが、簡単な英語なので落ち着いてよく読んで 操作すること。また Xcode のインストールには長時間(数時間程度)かかることがあるので 注意すること。
- 2. ターミナルを再起動する。

#### 3. ターミナルで

port -v

を実行して、バージョン番号が表示されれば、導入成功である。コマンドを実行するとシェル モードに入るので、exit と入力して、終了する。

# ③ gnuplot と gfortran のインストール

Homebrew/MacPorts を利用して、gnuplot と gfortran をインストールする。なお、下記の方 法でインストールされる gnuplot はグラフの画面表示に x11 ではなく、qt を利用する。実習資 料の中で "set terminal x11" と指示されている箇所は "set terminal qt" に読み替える必要があ る。

### Homebrew を導入した場合

- ターミナルに
   brew install gnuplot
   と入力して実行する。
- ターミナルに
   brew install gcc
   と入力して実行する。
- 3. ターミナルを再起動する。

## MacPorts を導入した場合

- ターミナルに
   sudo port install gnuplot +qt5 -aquaterm
   と入力して実行する。パスワードを聞かれるので入力する。途中で依存するパッケージもイン
   ストールするがよいかと聞かれたら、Yを入力してインストールを進める。
- 2. ターミナルに

sudo port install gcc11 と入力して実行する。途中で依存するパッケージもインストールするがよいかと聞かれたら、 Yを入力してインストールを進める。

- ターミナルに
   sudo port select gcc mp-gcc11
   と入力して実行する。
- 4. ターミナルを再起動する。

以上で、計算機演習に必要なアプリケーションがインストールされた。

# ④ gnuplot と gfortran のインストールの確認

1. ターミナルに

gnuplot

と入力して実行すると、ターミナルに下記のように表示される。

G N U P L O T Version 5.4 patchlevel 3 last modified 2021-12-24 Copyright (C) 1986-1993, 1998, 2004, 2007-2021 Thomas Williams, Colin Kelley and many others gnuplot home: http://www.gnuplot.info faq, bugs, etc: type "help FAQ" immediate help: type "help" (plot window: hit 'h') Terminal type is now 'qt' gnuplot>

2. 続けて、

#### plot sin(x)

と入力して実行する。右のようなグラフが表示されれば、 gnuplot は正しくインストールされている。

3. ターミナルに

<mark>exit</mark> と入力して、gnuplot を終了する。

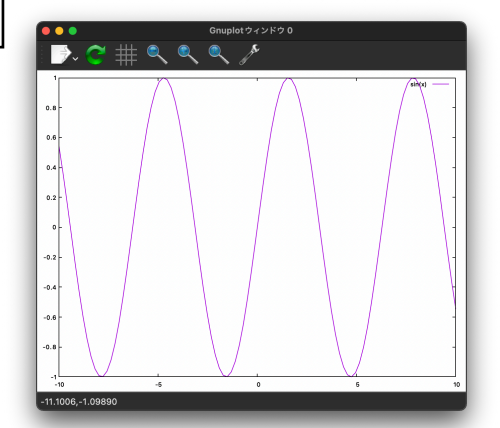

gnuplot の描画結果

4. ターミナルに

gfortran --version

と入力して実行して、下記のように表示されれば、gfortranは正しくインストールされている。なお、下記の表示は Homebrew/MacPorts で多少異なる。

る。なの、「記の衣小は FIOITIEDI EW/MacFOI IS で多少共なる

GNU Fortran (MacPorts gcc11 11.2.0\_1) 11.2.0 Copyright (C) 2021 Free Software Foundation, Inc. This is free software; see the source for copying conditions. There is NO warranty; not even for MERCHANTABILITY or FITNESS FOR A PARTICULAR PURPOSE.